## **REGISTER FOR AN EVENT**

The *Events* page displays all upcoming church events. You can use online registration to sign up for the event, and even include your family and friends.

- 1. Click **Community** > **Events** .
- 2. Find the event you want to register for and click the event's name.
- 3. Click **Register**.

|                                                                       | < Events                                                                       |                 | Starth | ٩ | r) ? |
|-----------------------------------------------------------------------|--------------------------------------------------------------------------------|-----------------|--------|---|------|
| realm                                                                 | Mand                                                                           | arin            |        |   |      |
| < 🏶 Community                                                         | United Methodi                                                                 | st              |        |   |      |
| Communications ~                                                      |                                                                                |                 |        |   |      |
| Events                                                                |                                                                                |                 |        |   |      |
| Giving                                                                | Traditional Worshin Service - 1                                                | 1:00 am         |        |   |      |
| Groups ~                                                              | 14 Sunday 1100sm                                                               |                 |        |   |      |
| Serving 🛩                                                             | REGISTER BY SUNDAY                                                             |                 |        |   |      |
| Directory                                                             |                                                                                |                 |        |   |      |
|                                                                       | Details                                                                        |                 |        |   |      |
|                                                                       | () March 14th, 2021 at 11:00 AM - 12:00 PM                                     | Add to Calendar |        |   |      |
|                                                                       | Sanctuary H   Jacksonville, FL<br>11270 San José Bivd, Jacksonville, FL, 32223 | Show Map        |        |   |      |
|                                                                       | Event Contact                                                                  | MAIL CONTACTS   |        |   |      |
| Support   Privacy   Terms of Use<br>Copyright © 2021 ACS Technologies | Andrea vrtikapa                                                                |                 |        |   |      |

4. Select additional family members who will attend.

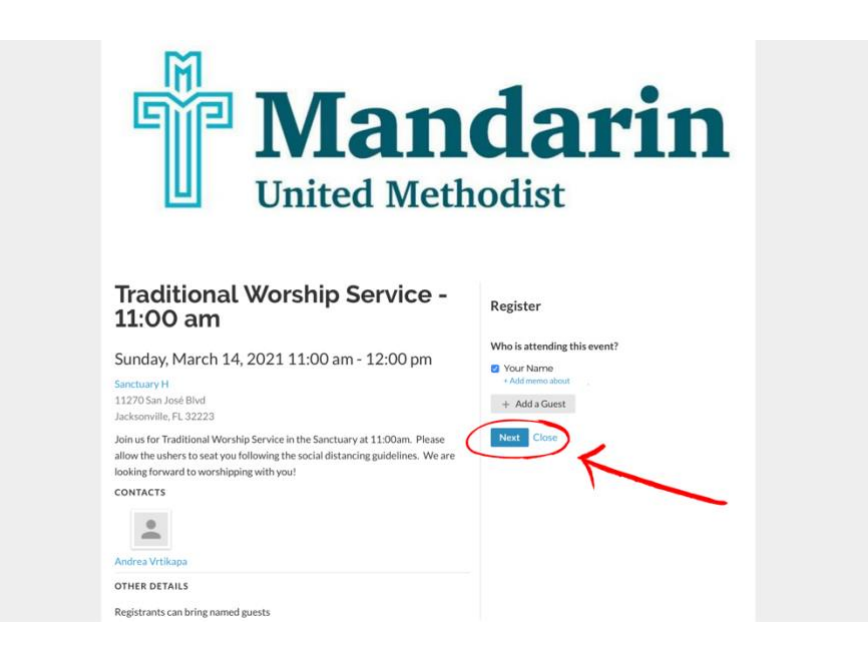

5. If you'd like to bring someone, add them in the guest section.

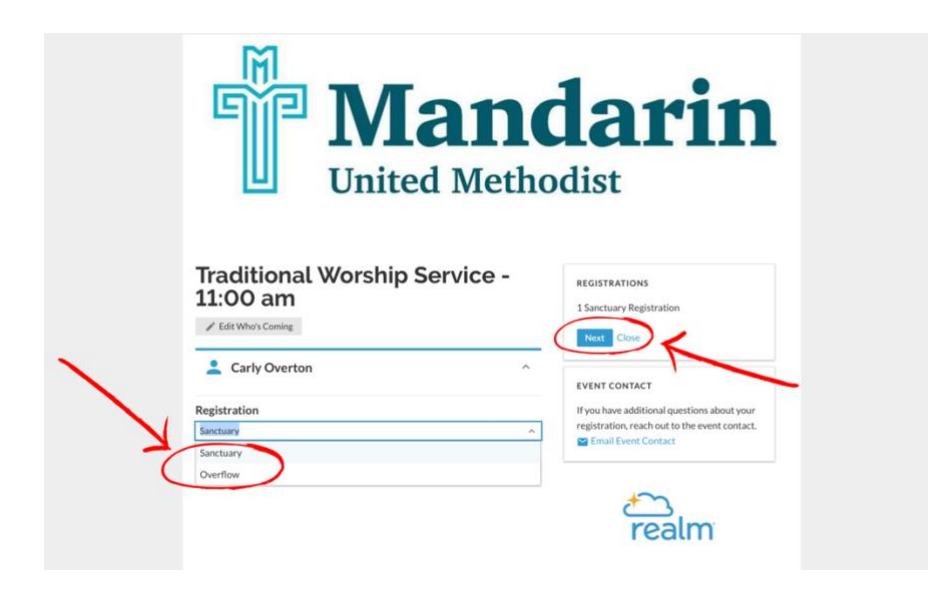

- 6. Choose whether you would like to sit in the sanctuary or in overflow.
- 7. Click **Next**.

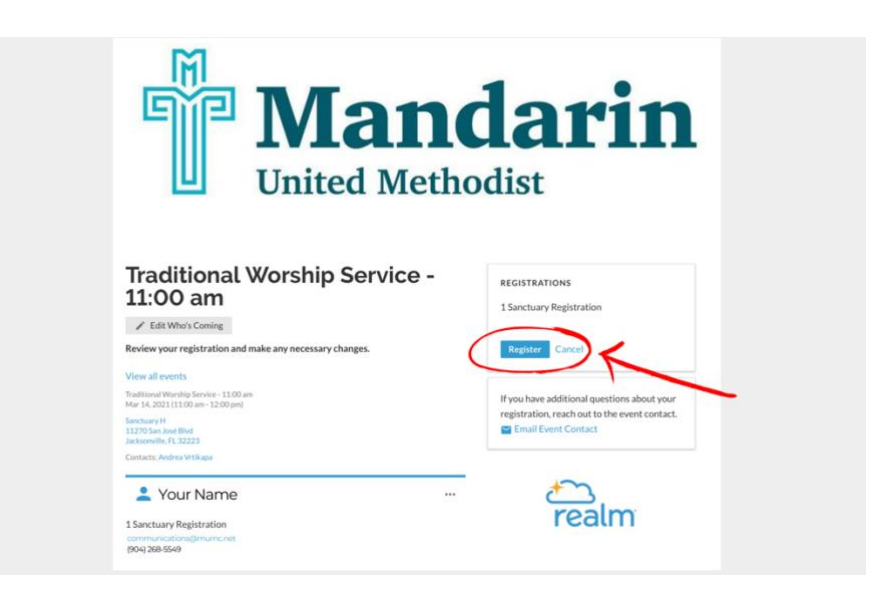

8. Review your registration information. Click **Edit Who's Coming** if you need to make changes.

9. Click **Register**.

|                                                                       | < Events                                                                       |                     | Storth | ٩ | ð ? |
|-----------------------------------------------------------------------|--------------------------------------------------------------------------------|---------------------|--------|---|-----|
| Community                                                             | Mand<br>United Method                                                          | arin                |        |   |     |
| Events                                                                |                                                                                |                     |        |   |     |
| Giving                                                                |                                                                                |                     |        |   |     |
| Groups 🛩                                                              | MAR Traditional Worship Service - 1                                            | 1:00 am             |        |   |     |
| Serving ~                                                             |                                                                                |                     |        |   |     |
| Directory                                                             |                                                                                |                     |        |   |     |
|                                                                       | 1 Person Registered                                                            | Manage Registration |        |   |     |
|                                                                       | Details                                                                        |                     |        |   |     |
|                                                                       | () March 14th, 2021 at 11:00 AM - 12:00 PM                                     | Add to Calendar     |        |   |     |
|                                                                       | Sanctuary H   Jacksonville, FL<br>11270 San José Blvd, Jacksonville, FL, 32223 | Show Map            |        |   |     |
| Support   Privacy   Terms of Use<br>Copyright © 2021 ACS Technologies | Event Contact                                                                  | MAIL CONTACTS       |        |   |     |

10. Make sure you reach the *Registered* screen. It should say **Registered** with a green calendar icon with a checkmark.

If you have any questions, please email Andrea Vrtikapa at <u>newmembers@mumc.net</u> or Carly Overton at <u>communications@mumc.net</u>.